# MANAGING & ORGANIZING YOUR COMPUTER FILES

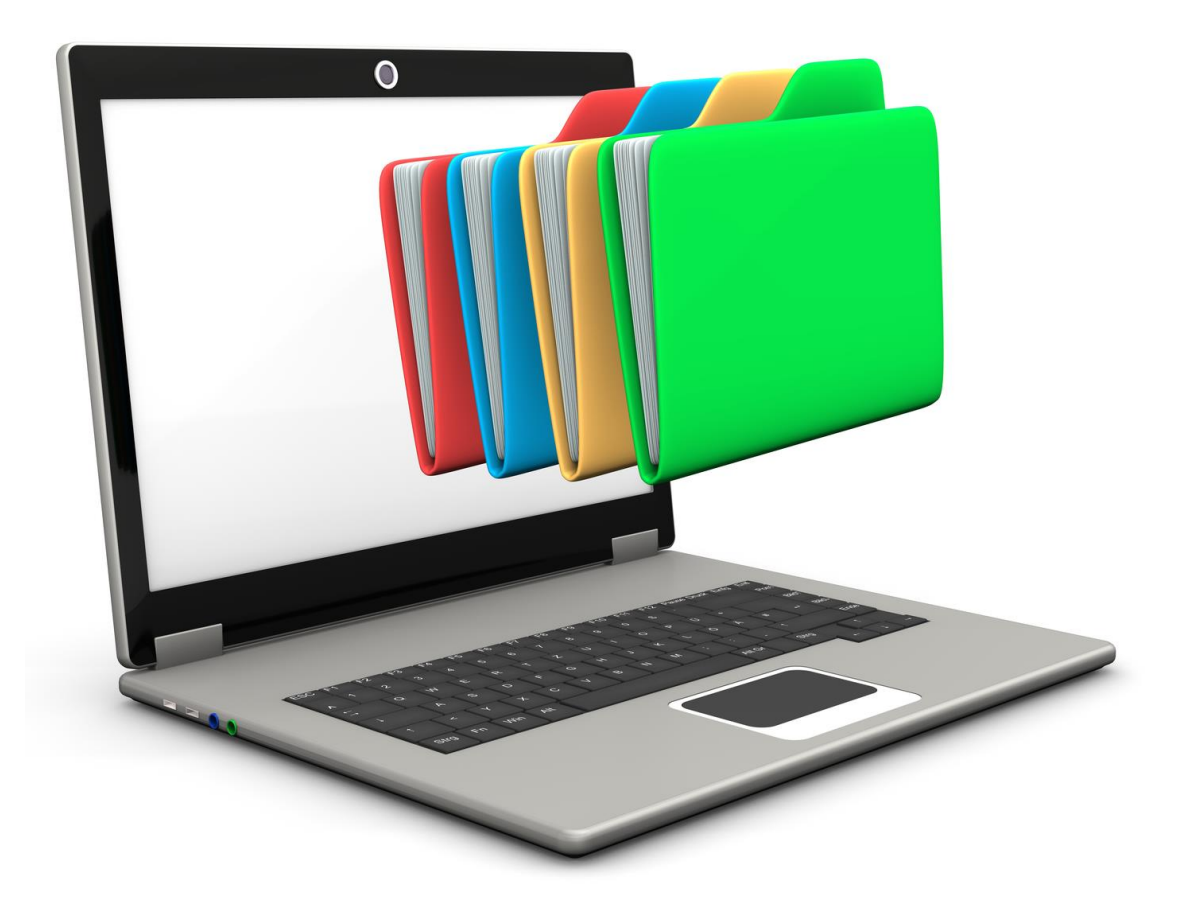

## **TABLE OF CONTENTS**

## Contents

| MANAGING DOCUMENTS, FILES AND FOLDERS | 2 |
|---------------------------------------|---|
| FILE EXPLORER                         | 3 |
| SAVING FILES FROM APPLICATIONS        | 5 |
| SAVING FILES FROM E-MAIL ATTACHMENTS  | 7 |
| SEARCHING FOR FILES                   | 9 |

## MANAGING DOCUMENTS, FILES AND FOLDERS

Your computer puts information at your fingertips. Over time, however, you might have so many files that it can be difficult to find the specific file you need. Without a good organizational method, all your files are lumped together in one place. This is the equivalent of shoving all your files into one filing cabinet. Just like a physical filing cabinet, your computer files can benefit from better organization.

Keeping your files organized provides many benefits. First, you can more easily find the folder or file you want. Second, you can keep your disk running in good shape by periodically weeding out old files. Good file management does not take that long and involves just a few key ideas.

To help you keep your documents organized, Windows gives you **File Explorer**. To access the File Explorer you can search for it:

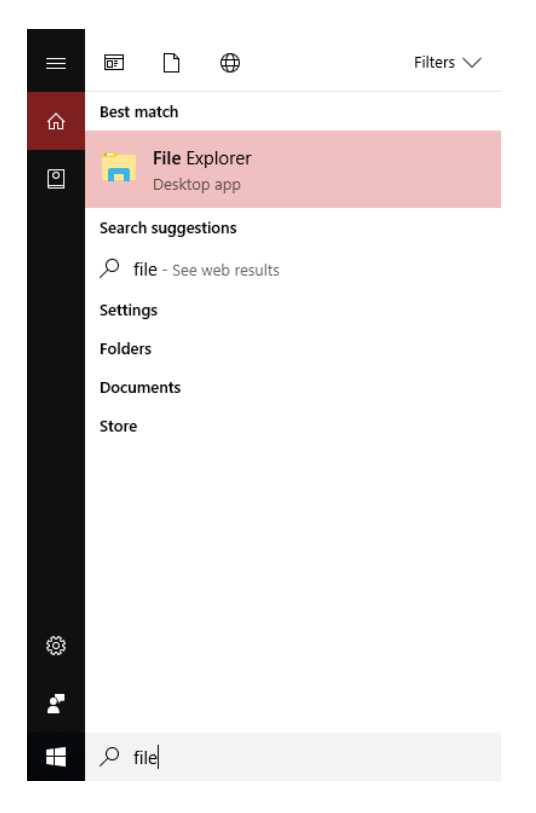

#### FILE EXPLORER

Windows sets up several special folders. These include Downloads, Desktop, Documents and Pictures. As you can see below, documents on this computers are all stored in specific folders:

| Image: State of the state of the state |                   |                                 |                               |                                                                |                                                            |              |           | - |  | ×<br>^ ? |
|----------------------------------------------------------------------------------------------------|-------------------|---------------------------------|-------------------------------|----------------------------------------------------------------|------------------------------------------------------------|--------------|-----------|---|--|----------|
| Image: Application of the state of the state of the | Move Copy<br>to * | Delete Rename                   | New item •                    | Properties                                                     | en 🔹 📑 Select all<br>t 🔅 Select no<br>tory 📑 Invert select | ne<br>ection |           |   |  | e        |
| Clipboard Organize New Open Select                                                                                                    |                   |                                 |                               |                                                                |                                                            |              |           |   |  |          |
|                                                                                                    | ^ 🗆               | Name                            | `                             | Date modified                                                  | Туре                                                       | Size         | V O Searc |   |  | ^        |
| Downloads                                                                                                    | *                 | 2015 Benefits Access Training F | iles                          | 3/25/2015 8:00 PM<br>6/26/2013 3:04 PM                         | File folder<br>File folder                                 |              |           |   |  |          |
| Google Drive                                                                                                    | *                 | Action Coach                    | ad                            | 8/12/2014 6:36 PM<br>9/23/2015 8:51 PM                         | File folder<br>File folder                                 |              |           |   |  |          |
| <ul> <li>iCloud Drive</li> <li>Desktop</li> </ul>                                                                                                    | *                 | Adobe Captivate                 | 6 (64 Bit)<br>Cached Projects | 1/23/2013 11:25 AM<br>3/17/2017 2:52 PM                        | File folder<br>File folder                                 |              |           |   |  |          |
| <ul> <li>Documents</li> <li>Pictures</li> </ul>                                                                                                    | *<br>*            | AllState Policy                 |                               | 6/27/2014 11:03 AM<br>12/23/2012 1:41 PM<br>12/0/2012 10:07 AM | File folder<br>File folder                                 |              |           |   |  |          |

The folders appear in alphabetically order, but you can click on the Date Modified Heading to sort by date descending order:

| ^ | Name                            | Date modified     | Туре        |
|---|---------------------------------|-------------------|-------------|
|   | Adobe Captivate Cached Projects | 3/17/2017 2:52 PM | File folder |
|   | 🖻 My Data Sources               | 11/7/2016 7:47 PM | File folder |
|   | Outlook Files                   | 9/8/2016 8:46 PM  | File folder |
|   |                                 | 3/6/2016 8:23 AM  | File folder |
|   | Resumes 2015                    | 3/6/2016 8:17 AM  | File folder |

Click the heading again to sort by date ascending order:

| Name                              | Date modified      | Туре        |
|-----------------------------------|--------------------|-------------|
| 📙 hp.applications.package.appdata | 12/4/2012 12:44 PM | File folder |
|                                   | 12/9/2012 10:07 AM | File folder |
| ASTD                              | 12/23/2012 1:41 PM | File folder |
| Encore - Apps                     | 12/23/2012 1:44 PM | File folder |
| 📙 Encore - Customer Service       | 12/23/2012 1:58 PM | File folder |
| 📙 Adobe Captivate 6 (64 Bit)      | 1/23/2013 11:25 AM | File folder |

The most effective way to organize your files is to create a folder structure that fits how you use your computer. For example, you might have folders within Documents for:

Finances: Documents related to your budget and taxes

Home: Records relating to home maintenance and improvements

In File Explorer, on the Home Tab of the Ribbon, there are icons to help you manage your files. Click **New Folder** to create a folder and name it:

| 🗄   🎽 📙                                    | 🚔   🕑 🔒 👻   Documents |         |                              |              |              |             |                    |               |                                  |            |                                 |                           |  |
|--------------------------------------------|-----------------------|---------|------------------------------|--------------|--------------|-------------|--------------------|---------------|----------------------------------|------------|---------------------------------|---------------------------|--|
| File H                                     | lome                  | Share V | /iew                         |              |              |             |                    |               |                                  |            |                                 |                           |  |
| Pin to Quick<br>access                     | Сору                  | Paste   | t<br>py path<br>ste shortcut | Move<br>to * | Copy<br>to * | X<br>Delete | <b>E</b><br>Rename | New<br>folder | tem vew item ▼<br>teasy access ▼ | Properties | 🛃 Open ▾<br>☑ Edit<br>🚱 History | Select all<br>Select none |  |
|                                            | Cli                   | ipboard |                              |              | Orga         | anize       |                    |               | New                              | Op         | pen                             | Select                    |  |
| <mark></mark> Finar<br>☑ <mark></mark> Hom | nces<br>ne            | τ.      |                              |              |              |             |                    |               |                                  |            |                                 |                           |  |

#### SAVING FILES FROM APPLICATIONS

When saving files form applications, you need to understand the difference between Save and Save As.

To save a new file, click the File Tab and select Save.

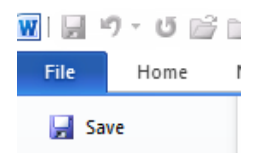

Here we will file the Word document in the **Finances** Folder within the **Documents** Folder:

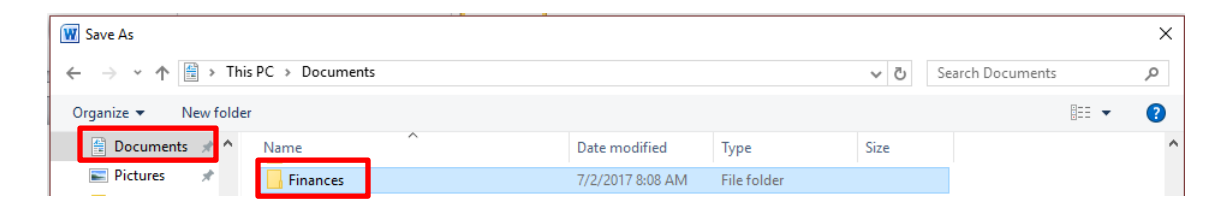

Click into he Finances folder and name the file:

| W Save As         |                     |                  |                            |               |            |         |                |        | $\times$ |  |
|-------------------|---------------------|------------------|----------------------------|---------------|------------|---------|----------------|--------|----------|--|
| 🗧 🔶 🔶 1 📃         | → This PC → Docun   | nents → Finances |                            |               |            | √ Č     | Search Finance | s      | P        |  |
| Organize 🔻 Ne     | w folder            |                  |                            |               |            |         |                | == -   | ?        |  |
| Documents         | * ^ Name            | ^                |                            | Date modified | Туре       | Size    |                |        |          |  |
| E Pictures        | *                   |                  |                            | No items past |            |         |                |        |          |  |
| - Home            |                     |                  | No tens match your search. |               |            |         |                |        |          |  |
| 📙 July - Managi   | ing                 |                  |                            |               |            |         |                |        |          |  |
| 📙 mike            |                     |                  |                            |               |            |         |                |        |          |  |
| Work Stuff        |                     |                  |                            |               |            |         |                |        |          |  |
| 🔿 👿 Microsoft Wor | d                   |                  |                            |               |            |         |                |        |          |  |
| 🗧 🌀 OneDrive      |                     |                  |                            |               |            |         |                |        |          |  |
| 🗸 💻 This PC       |                     |                  |                            |               |            |         |                |        |          |  |
| > 📃 Desktop       |                     |                  |                            |               |            |         |                |        |          |  |
| > A Documents     | ~                   |                  |                            |               |            |         |                |        |          |  |
| File name:        | My Budget           |                  |                            |               |            |         |                |        | ~        |  |
| Save as type:     | wora Document ( .ad | ocx)             |                            |               |            |         |                |        | ~        |  |
| Authors:          | Gail Weiss          | Tag              | s: Add a tag               |               | Title: Add | a title |                |        |          |  |
| -                 | Save Thumbnail      |                  |                            |               |            |         |                |        |          |  |
| ∧ Hide Folders    |                     |                  |                            |               |            | Tools 🔻 | Save           | Cancel |          |  |

To save any changes to the file again, click SAVE.

If you want to make a copy of the file, click **SAVE AS** and give the file another name.

|                                 |                                            | Ĩ                        | v 🖉 🤊 - U       | ri t             |                  |         |                 |       |    |
|---------------------------------|--------------------------------------------|--------------------------|-----------------|------------------|------------------|---------|-----------------|-------|----|
|                                 |                                            |                          | File Home       | 1                |                  |         |                 |       |    |
|                                 |                                            | _                        | Save            |                  |                  |         |                 |       |    |
|                                 |                                            |                          | - Jure          |                  |                  |         |                 |       |    |
|                                 |                                            |                          | 🔣 Save As       |                  |                  |         |                 |       |    |
|                                 |                                            |                          |                 |                  |                  |         |                 |       |    |
|                                 | W Save As                                  |                          |                 |                  |                  |         |                 |       | ×  |
|                                 | $\leftarrow \rightarrow \cdot \uparrow$ hi | s PC → OS (C:) → Users → | Gail Documents  | Finances         |                  | √ Č     | Search Finances |       | Q  |
|                                 | Organize 🔻 New folde                       | r                        |                 |                  |                  |         |                 |       | 0  |
| MY BUDGET - 2018                | A                                          | Name                     |                 | Date modified    | Туре             | Size    |                 | 5     | •  |
| items that are designed to cr   | oneDrive                                   | My Budget.docx           |                 | 7/2/2017 8:21 AM | Microsoft Word D | 13      | KB              |       |    |
| leries to insert tables, header | This PC                                    | <u> </u>                 |                 |                  |                  |         |                 |       |    |
| ۱ you create pictures, charts,  | Desktop                                    |                          |                 |                  |                  |         |                 |       |    |
| can easily change the format    | Documents                                  |                          |                 |                  |                  |         |                 |       |    |
| d text from the Quick Styles g  | 🕂 Downloads                                |                          |                 |                  |                  |         |                 |       |    |
| ing the other controls on the   | Music                                      |                          |                 |                  |                  |         |                 |       |    |
| int theme or using a format t   | E Pictures                                 |                          |                 |                  |                  |         |                 |       |    |
| oose new Theme elements o       | Videos                                     |                          |                 |                  |                  |         |                 |       |    |
| γ, use the Change Current Q     | 📕 OS (C:)                                  |                          |                 |                  |                  |         |                 |       |    |
| Styles calleny provide reset    | Recovery Image                             |                          |                 |                  |                  |         |                 |       |    |
| the original contained in your  | Antwork                                    |                          |                 |                  |                  |         |                 |       |    |
| signed to coordinate with the   |                                            | 1 2010 1                 |                 |                  |                  |         |                 |       |    |
| , headers, footers, lists, cove | File name: My Bu                           | dge 2018.docx            |                 |                  |                  |         |                 |       | ~  |
| ts, or diagrams, they also co   | Concessi, per Wandi                        | heesmant (* deas)        |                 |                  |                  |         |                 |       | ~  |
|                                 | Authors: Gail W                            | leiss                    | Tags: Add a tag | 1                | Title: Add a     | title   |                 |       |    |
|                                 |                                            | <b>T</b> I I I           |                 |                  |                  |         |                 |       |    |
|                                 | Save                                       | inumphali                |                 |                  |                  |         |                 |       |    |
|                                 | <ul> <li>Hide Folders</li> </ul>           |                          |                 |                  |                  | Tools 🔻 | Save            | Cance | el |

You now have two separate files.

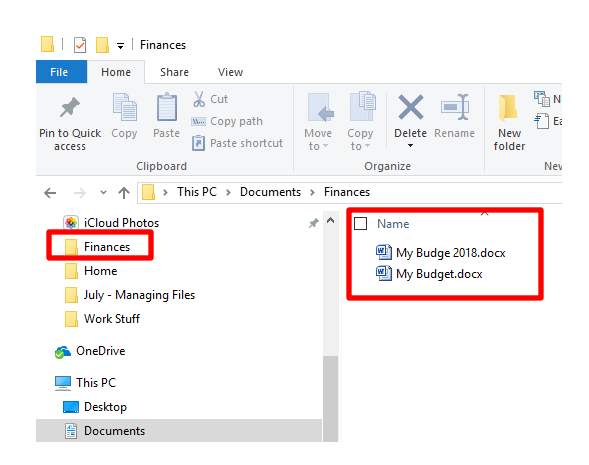

## SAVING FILES FROM E-MAIL ATTACHMENTS

To save a file attachment from your email:

#### FROM GOOGLE ACCOUNT

Click the Download Icon:

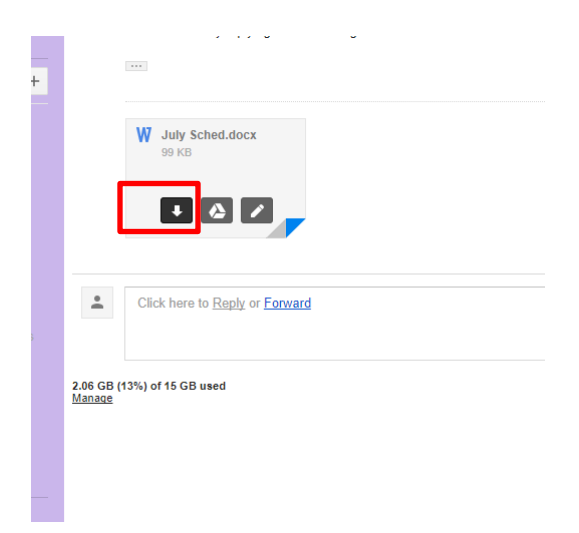

The file will open in the corresponding application:

File Extensions:

.docx – WORD .xlsx - EXCEL .pdf – Adobe Reader .jpg - Picture

**NOTE**: Always select **File – Save As**, so that you can control where the file will be saved. If you select **File – Save**, the computer will decide where to save it and you may not be able to find it again.

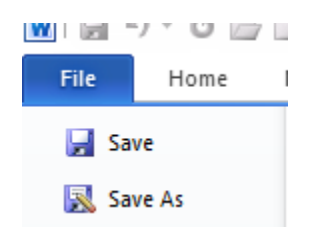

Here we will file the Email Attachment in the Home Folder within the Documents Folder:

|                       | Image: Save As       ←     →     ↑       Organize     New       Image: OneDrive     Image: OneDrive       Image: This PC     Image: OneSktop       Image: Desktop     Image: OneDrive | This PC     v folder     Nai | Documents  Performents  Documents  Performents  Documents  Performents  Documents  Documents Documents  Documents Documents  Documents  Documents Documents  Documents  Documents  Doc | ^                |         |             |
|-----------------------|----------------------------------------------------------------------------------------------------|------------------------------|----------------------------------------------------------------------------------------------------|------------------|---------|-------------|
| ₩ Save As             | C Documents > Home                                                                                                    | ٦                            |                                                                                                    |                  | - P1    | Search Home |
|                       | e bocanicità y rionic                                                                                                    | J                            |                                                                                                    |                  | V U     | Search Home |
| Organize  New folder  | N                                                                                                    |                              | Determent Cent                                                                                                    | T                | Circ    |             |
| 痜 OneDrive            | Name                                                                                                    |                              | Date modified                                                                                                    | Type             | Size    |             |
| 💻 This PC             |                                                                                                    |                              | No items mat                                                                                                    | tch your search. |         |             |
| Desktop               |                                                                                                    |                              |                                                                                                    |                  |         |             |
| Documents             |                                                                                                    |                              |                                                                                                    |                  |         |             |
| Downloads     Music   |                                                                                                    |                              |                                                                                                    |                  |         |             |
| Pictures              |                                                                                                    |                              |                                                                                                    |                  |         |             |
| 📑 Videos              |                                                                                                    |                              |                                                                                                    |                  |         |             |
| — OS (C:)             |                                                                                                    |                              |                                                                                                    |                  |         |             |
| Recovery Image        |                                                                                                    |                              |                                                                                                    |                  |         |             |
| 鹶 Network 🛛 🗸 🗸       |                                                                                                    |                              |                                                                                                    |                  |         |             |
| File name: July Sche  | ed.docx                                                                                                    |                              |                                                                                                    |                  |         |             |
| Save as type: Word Do | cument (*.docx)                                                                                                    |                              |                                                                                                    |                  |         |             |
| Authors: gweiss       |                                                                                                    | Tags: Add a                  | tag                                                                                                    | Title: Add at    | title   |             |
| Save T                | humbnail                                                                                                    |                              |                                                                                                    |                  |         |             |
| · USA Falana          |                                                                                                    |                              |                                                                                                    |                  | Tools 💌 | Save        |

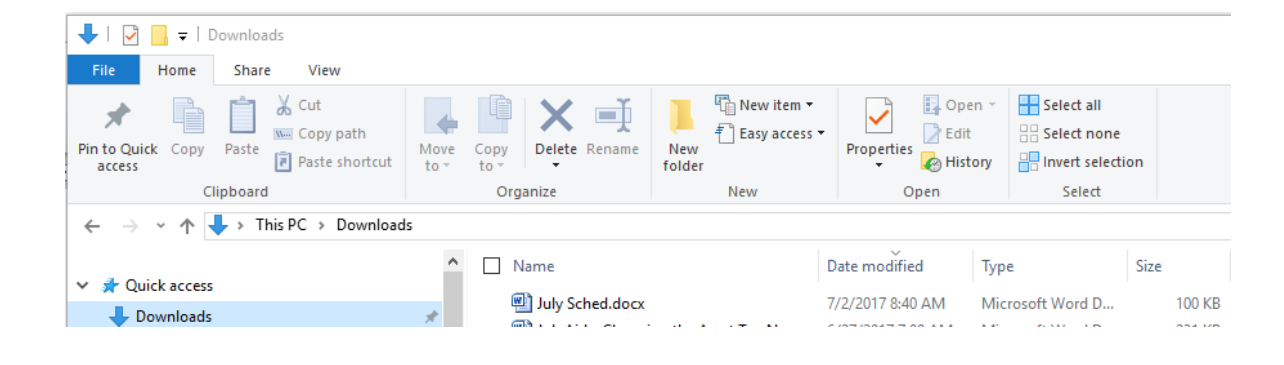

### **SEARCHING FOR FILES**

Many times you save a file and then you can't find it. You will use File Explorer to find your files:

Click the Magnifying Glass icon and the Search Tab will appear. Click This PC to search the entire computer:

| ☐   🖓 🛄 ╤  <br>Eile Computer Vi                                    | Search Tools This PC                                                                                                    |                                                                                                    |                                                         | _                   | □ ×<br>^ ? |
|--------------------------------------------------------------------|----------------------------------------------------------------------------------------------------|----------------------------------------------------------------------------------------------------|---------------------------------------------------------|---------------------|------------|
| This<br>PC Search again in ~<br>Location                           | Chine ← Chine ← Chine | <ul> <li>Recent searches</li> <li>Advanced options</li> <li>Save search</li> <li>Options</li> </ul> | e Close<br>n search                                     |                     |            |
| ← → · ↑ · · · Th                                                   | is PC                                                                                                    | ders (6)                                                                                            | Documents                                               | V 0                 | م          |
| Online Storage Google Drive Cicloud Drive Desktop                  | *<br>*<br>*<br>* v De                                                                                                    | Music<br>vices and drives (5)                                                                       | Pictures                                                | Videos              |            |
| 😭 Documents<br>📰 Pictures<br>🛞 iCloud Photos<br>📙 Home             | *<br>*<br>*                                                                                                    | iCloud Photos                                                                                       | OS (C:)<br>832 GB free of 913 GB<br>Removable Disk (F:) | Recovery Image (D:) |            |
| July - Managing File                                               | s                                                                                                    |                                                                                                    |                                                         |                     |            |
| OneDrive     This PC     Desktop                                   |                                                                                                    |                                                                                                    |                                                         |                     |            |
| <ul> <li>Documents</li> <li>Downloads</li> <li>11 items</li> </ul> | ~                                                                                                    |                                                                                                    |                                                         |                     | III 📼      |

#### Searching Tips

If you don't know the exact name of the file, type in the first couple of characters that it starts with:

|       | 📕   🕑 🛄 🖛                    | Search Tools my - Se                  | earch Results in Documents                                                                                         |                 |                                                                                                  | - | ×   |
|-------|------------------------------|---------------------------------------|----------------------------------------------------------------------------------------------------|-----------------|--------------------------------------------------------------------------------------------------|---|-----|
|       | File Home Share View         | Search                                |                                                                                                    |                 |                                                                                                  |   | ~ 🕐 |
| ł     | This<br>PC Search again in • | Isind ▼ Size ▼ d ▼ Other properties ▼ | <ul> <li>Recent searches •</li> <li>Advanced options •</li> <li>Save search</li> <li>Open file location</li> </ul> | Close<br>search |                                                                                                  |   |     |
| ł     | Location                     | Refine                                | Options                                                                                                    |                 |                                                                                                  |   |     |
| 1     | ← → → ↑ 🗐 > Search Result:   | s in Documents                        |                                                                                                    |                 | ע ל <u>ט</u> אין אין אין אין אין אין אין אין אין אין                                             |   | ×   |
|       | Quick access                 | Î                                     | My Budge 2018.docx<br>Date modified: 7/2/2017 8:25 AM                                                              | и               | C:\Users\Gail\Documents\Fin Size: 12.9 KB<br>MYBUDGET - 2018 On the In Authors: Gail Weiss       |   | ^   |
| 0 0 0 | Online Storage Google Drive  | *                                     | My Budget.docx<br>Date modified: 7/2/2017 8:21 AM                                                                  | И               | C:\Users\Gail\Documents\Fin Size: 12.8 KB<br>On the Insert tab, the gallerie Authors: Gail Weiss |   |     |

If you can't remember the name of the file, you can search by the "kind" (file type):

|                 | Search Tools Kind:=dt                                                                                                    |                    |
|-----------------|----------------------------------------------------------------------------------------------------|--------------------|
|                 | File Home Share View Search                                                                                                    |                    |
|                 | Current folder<br>This<br>PC<br>Location<br>Current folder<br>All subfolders<br>Date<br>modified<br>Current folder<br>Date<br>modified<br>Current folder<br>Date<br>modified<br>Refine |                    |
| Calendar        |                                                                                                    |                    |
| Communication   |                                                                                                    |                    |
| Contact         |                                                                                                    |                    |
| Document        |                                                                                                    |                    |
| E-mail          |                                                                                                    |                    |
| Feed            |                                                                                                    |                    |
| Folder          |                                                                                                    |                    |
| Game            |                                                                                                    |                    |
| Instant Message |                                                                                                    |                    |
| Journal         |                                                                                                    |                    |
| Link            |                                                                                                    |                    |
| Movie           |                                                                                                    |                    |
| Music           |                                                                                                    |                    |
| Note            |                                                                                                    |                    |
| Picture         |                                                                                                    |                    |
| Playlist        |                                                                                                    |                    |
| Program         |                                                                                                    |                    |
| Recorded TV     |                                                                                                    |                    |
| Saved Search    | E Search Tools kind:=document - Search Results in This PC                                                                                                    |                    |
| Task            | Home Share View Search                                                                                                    |                    |
| Video           | This Lali subfolders Date Date                                                                                                    |                    |
| Web History     | PC Search again in * modified • U Other properties * H Save search location search<br>Location Refine Options                                                                          |                    |
| Unknown         |                                                                                                    | ✓ X kind:=document |

You can also search by using the file extension:

- \*.docx Word Doc \*.xlsx – Excel File \*.pdf – Adobe Reader
- \*.jpg Pictures

If you know the first couple of characters and the file type you can search using the asterisk to represent the unknown characters as follows:

my\*.docx

|                                                                   |                                                                      | י ט <mark>ֿ my*.docx</mark>          | × |
|-------------------------------------------------------------------|----------------------------------------------------------------------|--------------------------------------|---|
| My Budge 2018 <mark>docx</mark><br>Date modified: 7/2/2017 &25 AM | C:\Users\Gail\Documents\Finan<br>MYBUDGET - 2018 On the Insert       | Size: 12.9 KB<br>Authors: Gail Weiss |   |
| Date modified: 7/2/2017 8:21 AM                                   | C:\Users\Gail\Documents\Finan<br>On the Insert tab, the galleries in | Size: 12.8 KB<br>Authors: Gail Weiss |   |